|                           | >                                |                                  |                  |                 | <b>11 1</b> 1  |                    |                     |               |
|---------------------------|----------------------------------|----------------------------------|------------------|-----------------|----------------|--------------------|---------------------|---------------|
| 概要                        | ↓<br>1日毎<br>ルの作<br>を行い           | に設定した<br>■成(シフト <u>別</u><br>■ます。 | :シフトパタ<br>川)では、こ | ーンを1ヶ<br>こで設定し  | 月のカレン<br>たシフトカ | ダーに貼り<br>レンダーをテ    | 付けます。<br>っ<br>にシミュレ | スケジュ<br>ノーション |
| ●面面説                      | 明                                | の割り付け                            | 画面イ              | メージ》            |                |                    |                     |               |
| 日通、次郎                     |                                  |                                  |                  | 441 (t) (t) (t) |                |                    |                     |               |
| 1<br>登録<br>5<br>2012年7月 》 | <u>行事一覧</u><br>. ●シフトバタ<br>○休日 ( | 3<br>職場構成<br>6<br>7<br>000 なし    | 2012/06/01       | 4 職場 参照 《       | 0101000000 →;  | 殷〈A棟〉<br>8<br>職場 ネ | 》<br>第              |               |
|                           | 月                                | 火。                               | 71               | *               | 金              | ±                  |                     | 目安時間          |
|                           | 2                                |                                  | 4                |                 | 0              | ,<br>小暑/七夕         | 就業                  | 7698:00       |
| 体日勤務                      | 半日勤務                             | 半日勤務                             | 半日勤務             | 半日勤務            | 平日勤務           | 休日期務               | 法定内残業               | 0:00          |
| 8                         | 9                                | 10                               | 11               | 12              | 13             | 14                 | 法定外残業               | 0:00          |
| 休日勤務                      | 平日勤務                             | 平日勤務                             | 平日勤務             | 平日勤務            | 平日勤務           | 休日勤務               | 深夜<br>総労働           | 488:15        |
| 15                        | 16                               | 17                               | 18               | 19              | 20             | 21                 | 112 5 120           |               |
| 休日勤務                      | 海の日<br>休日勤務                      | 平日勤務                             | 平日勤務             | 平日勤務            | 平日勤務           | 休日勤務               |                     |               |
| 22                        | 23                               | 24                               | 25               | 26              | 27<br>L 🖽 🗛 TI | 28                 |                     |               |
| 休日勤務                      | 平日勤務                             | 平日勤務                             | 平日勤務             | 平日勤務            | 平日勤務           | 休日勤務               |                     |               |
| 29                        | 30                               | 31                               |                  |                 |                |                    |                     |               |
| 休日勤務                      | 平日勤務                             | 平日勤務                             |                  |                 |                |                    |                     |               |
|                           |                                  |                                  |                  |                 |                |                    |                     |               |

₩-24 シフトパターンの割り付け

《シフトパターンの割り付け 項目説明》

(1)登録 画面に表示されているカレンダーを登録します。

- (2) 行事一覧 行事一覧画面を表示します。
   ※会社全体の行事、職場毎に設定された行事を表示します。
- (3) 職場構成日 職場構成の日付を指定します。この日付をもとに職場構成を表示します。
- (4) 職場 参照
   (3) の職場構成日時点のシフトパターンのグループを参照します。
   ※シフトパターンのグループ設定をする必要があります。
- (5) 年月 カレンダーの年月が表示されます。

(6) シフトパターン
 選択されているシフトパターンのグループに割り付けできるシフトパターンが表示されています。
 「000 なし」を選択した場合は、カレンダーに設定済みのシフトパターンを消去できます。
 ※カレンダーの内容を反映させるには、登録ボタンを押下してください。

(7)休日 職場の休日がある場合に、休日の勤務種類をカレンダーに設定します。

- (8) 職場 複写 カレンダーに表示されている内容を別のシフトパターングループへ コピーできます。
- (9) クリア カレンダーに表示されているシフトを消去します。
- (10) カレンダー
   カレンダーを表示します。カレンダーの欄をクリックすると、
   (6) シフトパターン で選択されたシフトパターンが貼り付きます。
   ※詳細はPOINT1をご参照ください。

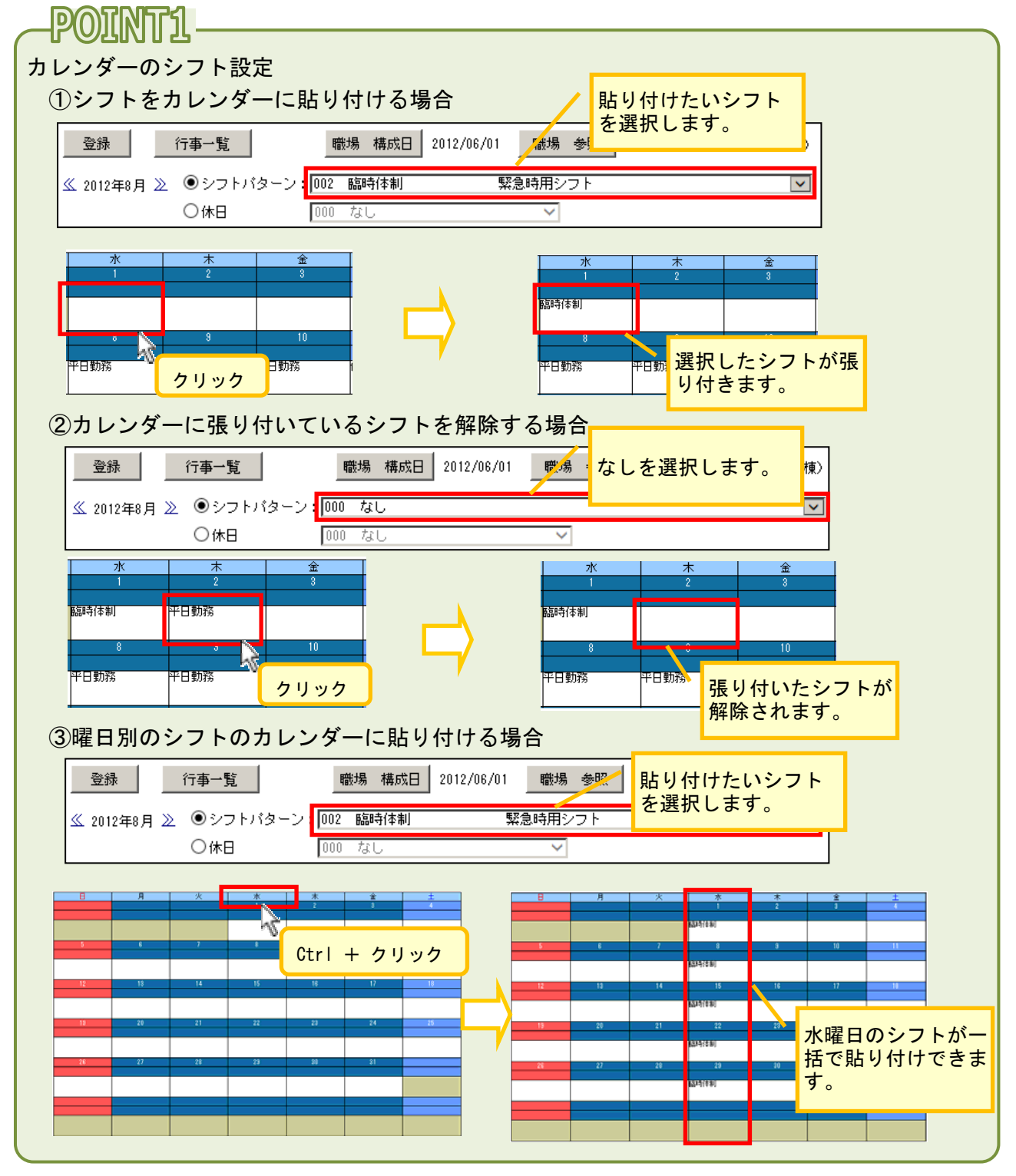

(11) 目安時間·目安金額

 1ヶ月の目安時間・目安金額が表示されます。

 ①就業
 ・・就業時間の合計

 ②法定内残業・・・法定内残業の合計

 ③法定外残業・・・法定外残業の合計

 ④深夜
 ・・、深夜時間の合計

 ⑤総労働
 ・・・①~④の合計

《行事入力 画面イメージ》

|        |        |                       |   | 2012/04/06<br>会社の行事 |                                      |  |  |
|--------|--------|-----------------------|---|---------------------|--------------------------------------|--|--|
| 水<br>4 | 木<br>5 | 金<br>6<br>新年度キックオフ    |   | 新年度キックオフ<br> <br>   | (全角10文字)<br>本社醫場)                    |  |  |
| 基本     | 基本     | <sup>塗本</sup><br>クリッ? | 7 | J                   | (全角10文字)<br>③<br>決定( <sup>4</sup> 取消 |  |  |

カレンダーの行事欄を右クリックすると、行事内容の入力、変更が可能です。

《行事入力 項目説明》

- (1) 会社の行事 全社の行事内容を、入力、修正できます。全角10文字まで入力可 能です。
- (2)職場の行事 全社の行事内容を、入力、修正できます。全角10文字まで入力可能です。
   ※カレンダーの行事欄に表示される行事は、職場の行事を優先して表示します。
   職場の行事がない場合は、全社の行事内容が表示されます。
- (3)決定 入力した内容をカレンダーに反映します。
- (4) 取消 入力を中止し、行事入力画面を閉じます。

| 《職場複写 画面イメージ》                             |
|-------------------------------------------|
| 👰 動次郎 - Microsoft Internet Explorer 📃 🗆 🗙 |
| 1) <複写元 > 1000000 本社職場                    |
| 2 <複写元期間> 2012/04/01 ▼ 2012/04/30 ▼       |
| 3 職場 構成日 2012/04/26                       |
| (4) <コード> 検索                              |
| 5 1000000 本社職場<br>1111 営業2課               |
| 2001000 総務部                               |
|                                           |
|                                           |
|                                           |
|                                           |
| 6) <対害失期時へ 2012/04/01 ▼ txら代ct1 ます        |
|                                           |
| (7) 決定 (8) 取消                             |
|                                           |
|                                           |

《職場複写項目説明》

- (1) 複写元 複写元の職場が表示されます。
- (2) 複写元期間 複写する期間を設定します。
- (3) 職場構成日 職場構成の日付を指定します。この日付をもとに職場構成を表示します。
- (4) 職場コード検索 職場コードから、シフトパターンのグループを検索することができます。
- (5) 職場一覧 職場構成日時点のシフトパターンのグループ一覧を表示します。
- (6) 複写先期間 シフトパターンのグループの開始年月日を指定できます。
- (7)決定 複写を開始します。
- (8) 取消 職場複写の画面を閉じます。